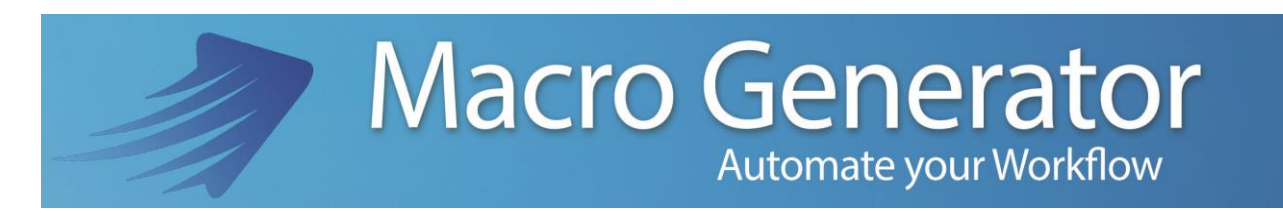

# Appendix B

# **Using of MacroGenerator for Vegas**

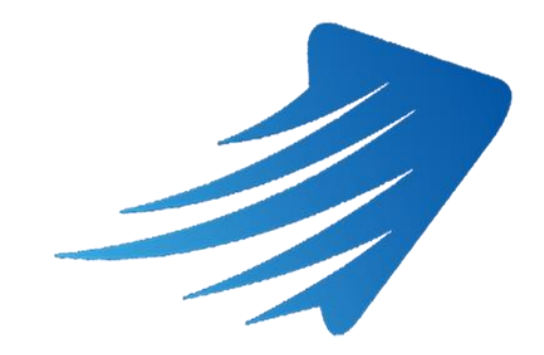

for any information or support please do not hesitate to contact us

support@macrogenerator.net

or visit

www.macrogenerator.net

# Summary

| MacroGenerator to Vegas                                    | .3 |
|------------------------------------------------------------|----|
| Create a Workspace to Vegas                                | .3 |
| Setting to speed up the implementation of macro with Vegas | .7 |
| Update the Effects list if there is an effect in the list1 | 2  |

### **MacroGenerator to Vegas**

#### **Create a Workspace to Vegas**

If we installed on our PCs is Sony Vegas Magix Vegas, the Workspace window created will look like this

| MacroGenerator 1.0 (64 bit)                                                                         | ⊗       |
|----------------------------------------------------------------------------------------------------|---------|
| Macro Generator                                                                                     | Pro     |
| Workspace Available                                                                                 |         |
|                                                                                                    |         |
| No Default Workspace<br>■ Load Default Preset at Start<br>C:\Users\Walter\Documents\MacroGenerator\ |         |
| Templates Available                                                                                 |         |
| Pri<br>Premiere CC<br>2017Pri<br>ResolvePri<br>ResolvePri<br>AvidPri<br>Magix VegasPri<br>          | Generic |
|                                                                                                    |         |
|                                                                                                    |         |

We click on the Magix Vegas Template to create our first Workspace to Vegas.

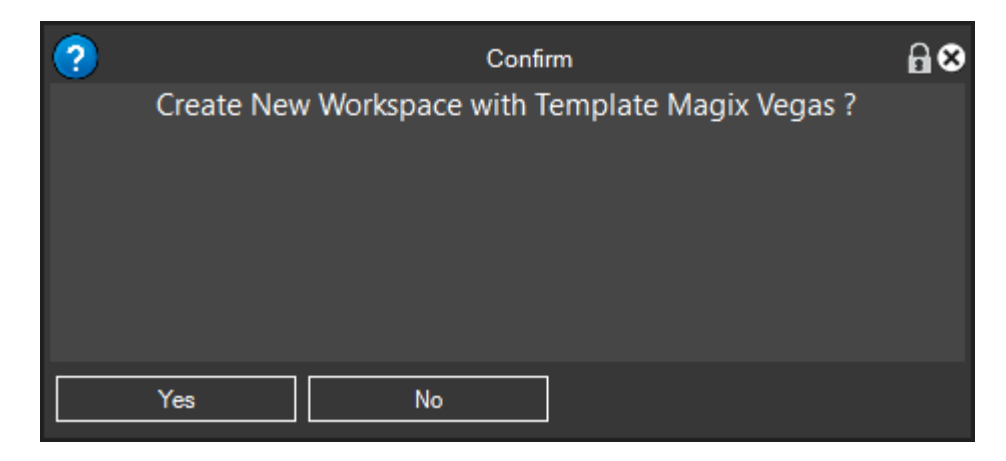

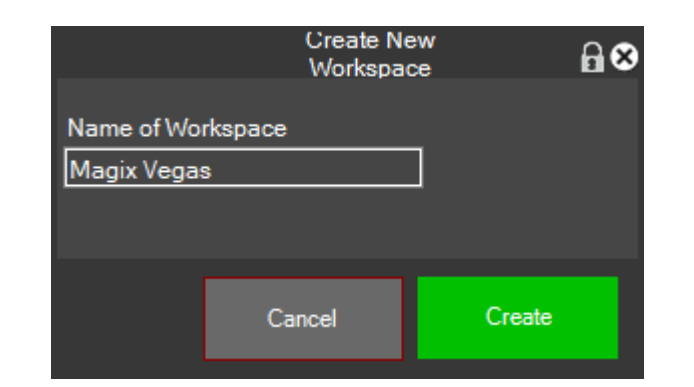

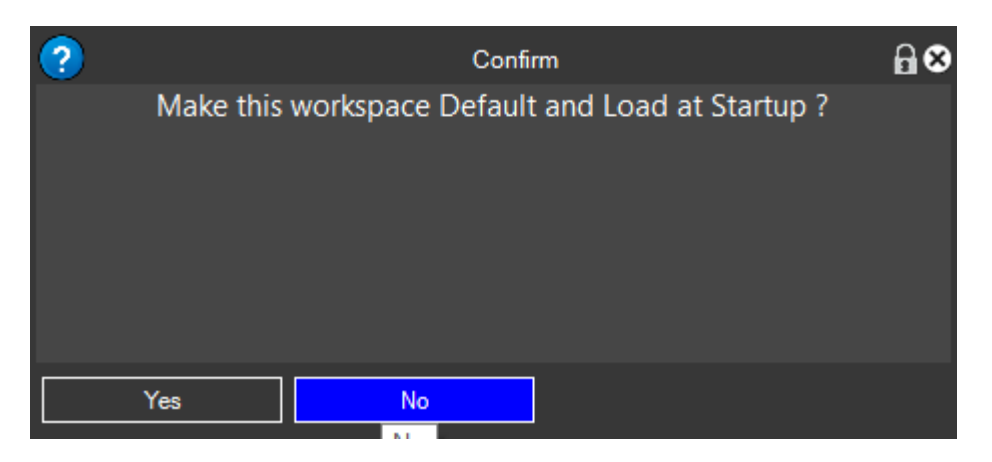

We are wishing we can create a Workspace for Sony Vegas in the same way.

We headlight that it is recommended to start Vegas before you create the Workspace, if Vegas is not running, it will be reported a message as below.

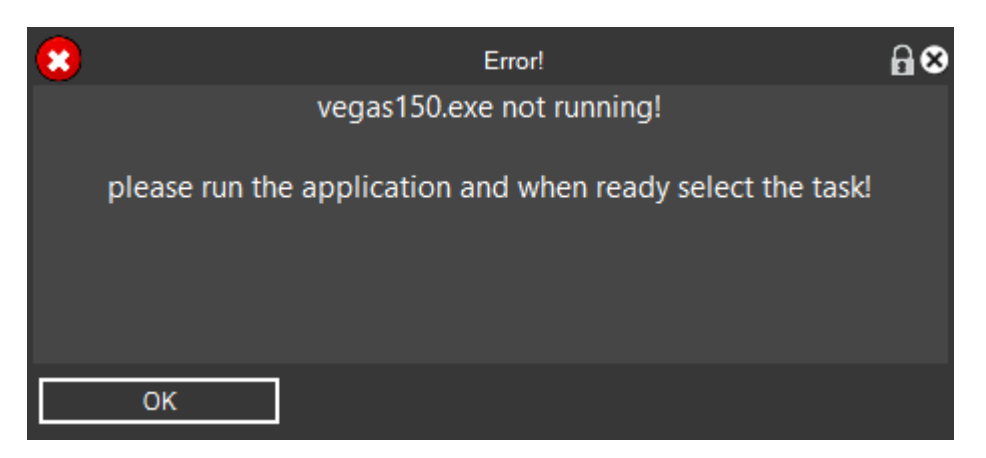

So, we provide to send running Magix Vegas, click on OK and then Refresh

If Magix Vegas has only one open instance start the Workspace directly, but if you have opened multiple tasks of the same application you will see a screen like this

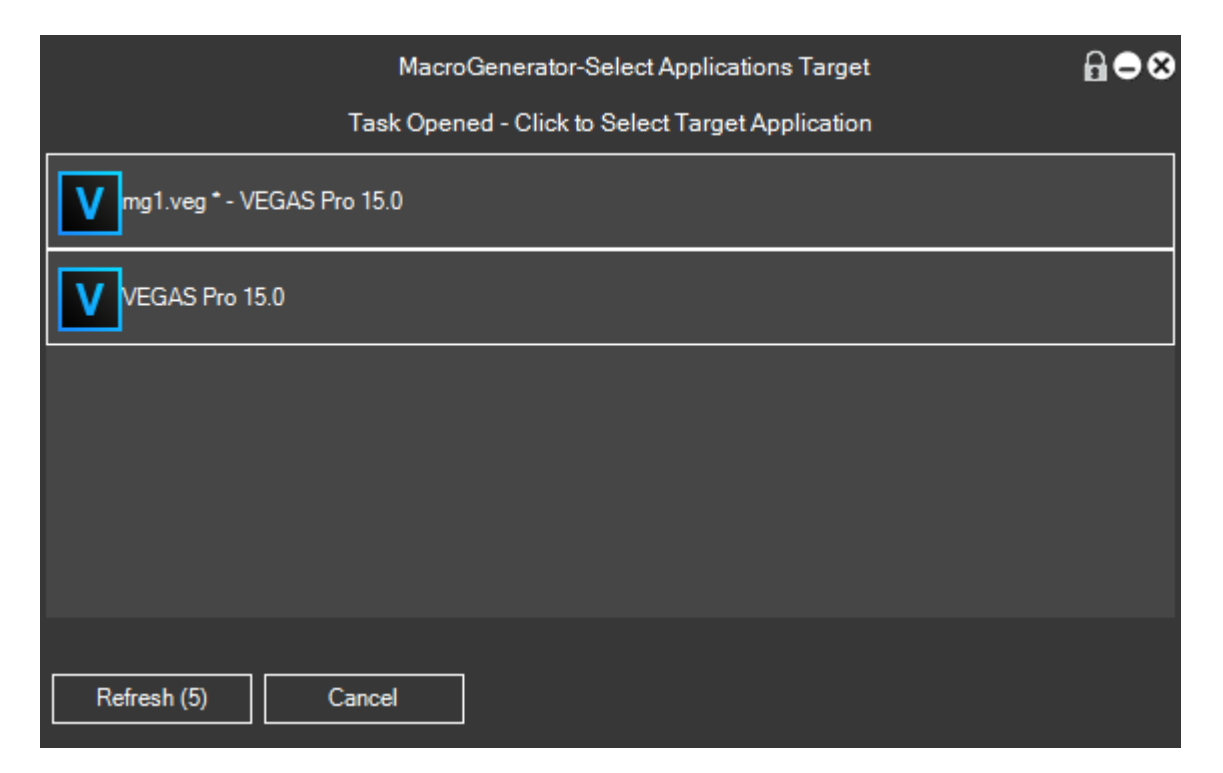

Select the task with which we want to work by clicking on it at this point will open the Workspace relative.

| J.     | 🜞 🍳 MacroGenerator Pro 1.0 (64 bit) - Magix Vegas 🔒 👄 🕄 |                            |                         |            |          |           |   |  |
|--------|---------------------------------------------------------|----------------------------|-------------------------|------------|----------|-----------|---|--|
| ۲      | Macro                                                   |                            |                         |            |          |           | ) |  |
| On Con | Video Timeline                                          | Audio Various              | s Tablet                |            |          | 00        |   |  |
| mands  | Fade In Mixer<br>Track                                  | Fade Out Mixer<br>Track    | Fade In Single<br>Track | 3<br>sec s | 4<br>sec | ie Comr   |   |  |
|        | Fade In VA Mixer<br>Track                               | Fade Out VA Mixer<br>Track | Color Corrector         | 5<br>sec   | 25       | nand      |   |  |
| Cycle  | Color Corrector<br>(Secondary)                          | White Balance              | Color Curves            | 50 1       | 00       | Irans     | H |  |
| 🛒 Effe | Color Balance                                           | Black and White            | Add Noise               |            |          | sport Key |   |  |
| cts    | Border                                                  | Brightness and<br>Contrast | Mirror                  |            |          | s         |   |  |
| en-e   | en 2131,101                                             | vegas140                   |                         |            |          |           |   |  |

Once you create a workspace for Sony Vegas and one for Magix Vegas to route from one workspace to another click on the bullet markers top left

| J.    | 👾 🍳 🔹 🖡                               | /lacroGenerat     |
|-------|---------------------------------------|-------------------|
| ۲     | Мсго                                  |                   |
| Con   | V. e Timelin                          | e Audio           |
| mands | Fa <mark>r</mark> e In Mixer<br>Track | Fade Out<br>Tracl |

This opens the selection window of the workspace in this way

|                                           | Macro        | Generator 1.0 (64 | l bit)      |            |         | 8 |
|-------------------------------------------|--------------|-------------------|-------------|------------|---------|---|
| Mac                                       | $\mathbf{O}$ | <u>Sen</u>        | era         | tor        | Pro     | 0 |
| Workspace Available                       |              |                   |             |            |         |   |
| Magix Vegas (1)<br>Magix Vegas Sony Vegas |              |                   |             |            |         |   |
| Default Workspace = Sony Vegas            |              |                   |             |            |         |   |
| Load Default Preset at Start              |              |                   |             |            |         |   |
| C:\Users\Walter\Documents\MacroGe         | nerator\     |                   |             |            |         |   |
| Templates Available                       |              |                   |             |            |         |   |
| EDIUS 8                                   | Avid         | Magix Vegas       | Magix Vegas | Sony Vegas | Generic |   |
|                                           |              |                   |             |            |         |   |
|                                           |              |                   |             |            |         |   |
|                                           |              |                   |             |            |         |   |
|                                           |              |                   |             |            |         |   |

Select the workspace in which you want to work.

You may notice that there is also a custom menu to Vegas

| M      | 👾 🍳 м                         | acroGenerator Pro 1        | .0 (64 bit) - Magix Ve   | egas |                  | ₽●⊗      |
|--------|-------------------------------|----------------------------|--------------------------|------|------------------|----------|
| 🌣 Corr | Macro Setti<br>General Set    | ngs ►<br>ttings ► /ariou   | s Tablet                 |      |                  | 🔮 Void   |
| mand   | Vegas<br>Workspace            | ><br>Settings              | Windows<br>Refrects List | •    | 4<br>sec         | Com      |
|        | MG Windov                     | vs >                       | Show Version Scrip       | t    | 25 <sup>°°</sup> | mand     |
| Oycle  | Color Conector<br>(Secondary) | White Balance              | Color Curves             | 50   | 100              | Trans    |
| 📰 Effe | Color Balance                 | Black and White            | Add Noise                |      |                  | sport Ke |
| dts    | Border                        | Brightness and<br>Contrast | Mirror                   |      |                  | Vs       |
| en-e   | en 2055,177                   | vegas140                   |                          |      |                  |          |

### Setting to speed up the implementation of macro with Vegas

Once the Workspace to Vegas loaded, the macro will be applied without having to worry about any settings, but the application will take place in a slower way, in fact it will open the Script menu to Vegas and run the script by MG.

With Vegas, we can speed up the application macros.

But we must be careful to set a good MG function, and one in Vegas

• In Vegas

You may notice that the installation MG puts his script on the Vegas menu

| t To   | ools Options Help                    |             |   |                                       |
|--------|--------------------------------------|-------------|---|---------------------------------------|
| F      | Audio                                | •           |   |                                       |
| 11     | <u>V</u> ideo                        | •           |   |                                       |
| 10     | <u>R</u> ender to New Track          | Ctrl+M      | H |                                       |
| 10     | Selectively Prerender Video          | Shift+M     |   |                                       |
|        | Clean <u>Up</u> Prerendered Video    |             |   |                                       |
| Jt     | Build Dynamic RAM Previe <u>w</u>    | Shift+B     |   |                                       |
| 10     | Print Video to Tape                  |             |   |                                       |
| t      | Print Video to <u>H</u> DV Tape      |             |   |                                       |
| 10     | Lay Out Audio CD from Events         |             |   |                                       |
| pe     | <u>B</u> urn Disc                    | •           |   |                                       |
| 10     | Generate Loudness Log                |             |   |                                       |
| 10     | Relink Sony Wireless Adapter Media   |             |   |                                       |
|        | Scrip <u>t</u> ing                   | ×           |   | Ru <u>n</u> Script                    |
| 10     | Extensions                           | •           |   | Res <u>c</u> an Script Menu Folder    |
| 10     | <u>M</u> ulticamera                  | •           | I | Add Timecode to all Media             |
| 10     | <u>C</u> lean Project Media          |             | I | Batch Render                          |
| 10     | Rebuild Offline <u>N</u> ested Audio |             | I | Export Chapters                       |
|        |                                      |             | I | Export Closed Captioning for DVD Arch |
| nds    |                                      |             | I | Export Closed Captioning for QuickTin |
|        |                                      |             | I | Export Closed Captioning for Windows  |
|        | ▼<br>Transitions Video EV            | Media Cer   | Į | Export Closed Captioning for YouTube  |
| (piore |                                      | Media Gel   | Į | Export EDL                            |
| 00     | .00.00.00                            |             | I | Export Regions as Subtitles           |
| 00     | 0:00:00;00                           | 00:00:15;00 | Į | Group Video and Audio Events          |
|        |                                      |             | E | MagixVegasMacroGenerator              |
|        |                                      |             |   |                                       |

In this entry, we have to assign a keyboard shortcut to do this, open the Options menu and click Customize Keyboard.

| 0        | otions           | Help                        |                 |
|----------|------------------|-----------------------------|-----------------|
| <b>√</b> | <u>Q</u> uant    | ize to Frames               | Alt+F8          |
| √        | <u>E</u> nable   | Snapping                    | F8              |
|          | <u>S</u> nap t   | o Grid                      | Ctrl+F8         |
| √        | S <u>n</u> ap t  | o Markers                   | Shift+F8        |
| V        | Snap t           | o All Even <u>t</u> s       | Ctrl+Shift+F8   |
|          | Gr <u>i</u> d Sp | pacing                      | •               |
|          | Ruler <u>F</u>   | ormat                       | •               |
| V        | Autom            | natic Crossfades            | Ctrl+Shift+X    |
| √        | Quickf           | fade Audio Edits            |                 |
|          | <u>R</u> ipple   |                             | •               |
| √        | Lock E           | n <u>v</u> elopes to Events |                 |
|          | lgnore           | Event Grouping              | Ctrl+Shift+U    |
|          | Slip Al          | l Ta <u>k</u> es            |                 |
|          | Loop F           | Playback                    | Ctrl+Shift+L; Q |
|          | Metr <u>o</u>    | nome                        |                 |
|          | <u>L</u> oudn    | ess Meters                  | •               |
|          | <u>B</u> ypass   | s All Audio FX              |                 |
|          | <u>M</u> ute /   | All Audio                   |                 |
|          | Mute /           | All Vi <u>d</u> eo          |                 |
|          | Time <u>c</u>    | ode                         | •               |
|          | E <u>x</u> terna | al Control                  |                 |
|          | Custor           | mize <u>T</u> oolbar        |                 |
|          | Custor           | mize Timeline Toolb         | ar              |
|          |                  | mize <u>K</u> eyboard       |                 |
|          | Prefere          | ences                       |                 |
| -        |                  |                             |                 |

| Customize Keyboard         |             |             | ×            |
|----------------------------|-------------|-------------|--------------|
| Keyboard map:              |             |             |              |
| [Default]                  |             | ✓ Sav       | e As Delete  |
| Show commands containing   | g:          |             |              |
| vegasma                    |             |             |              |
| TrackView                  | TrackList   | Explorer    | Trimmer      |
| Mixer                      | EditDetails | TrackMotion | Global       |
| Mixing Console             |             |             |              |
| Shortcut kevs:             |             | Add Re      | place Remove |
| Shortcut currently assigne | d to:       |             |              |
|                            |             |             | Locate       |
|                            |             |             | OK Cancel    |

Let the script or writing into the textbox "Show commands containing" the voice "vegasma", so as to make it appear the Script.MagixVegasMacroGenerator voice (for Magix Vegas) or

Script.SonyVegasMacroGenerator (Sony Vegas), we select the first item, and Shortcut keys in the same time we type Shift + Ctrl + Alt + 0 (0 letters, not zero)

#### So, you have this screen

| Customize Keyboard                                     |             |             | ×             |
|--------------------------------------------------------|-------------|-------------|---------------|
| Keyboard map:                                          |             |             |               |
| [Default]                                              |             | ✓ Sav       | e As Delete   |
| Show commands containing                               | g:          |             |               |
| vegasma                                                |             |             |               |
| TrackView                                              | TrackList   | Explorer    | Trimmer       |
| Mixer                                                  | EditDetails | TrackMotion | Global        |
| Mixing Console                                         |             |             |               |
| Shortcut keys: Ctrl+Alt-<br>Shortcut currently assigne | +Shift +O   | Add Re      | eplace Remove |
|                                                        |             |             |               |
|                                                        |             |             | Locate        |

#### Click on Add

| Custonnize                        | Keyboard         |        |                |         |       |         | ×       |
|-----------------------------------|------------------|--------|----------------|---------|-------|---------|---------|
| Kevboard map:                     |                  |        |                |         |       |         |         |
| [Default]                         |                  |        |                |         | √ Si  | ave As  | Delete  |
| Show commands                     | s containing:    |        |                |         |       |         |         |
| vegasma                           |                  |        |                |         |       |         |         |
| TrackVie                          | w Tra            | ckList | Explorer       | Trimmer | Mixer | Edit    | Details |
| TrackMoti                         | on Gl            | obal   | Mixing Console |         |       |         |         |
| <ul> <li>Vegas</li> </ul>         | MacroGenerator   |        |                |         |       |         |         |
| Shortcut keys:<br>Shortcut curren | Ctrl+Alt+Shift+O |        |                |         | Add F | Replace | Remove  |

#### And then OK

In order to achieve this

| Tools Options Help                   |             |                                                     |         |
|--------------------------------------|-------------|-----------------------------------------------------|---------|
| <u>A</u> udio                        | •           |                                                     |         |
| <u>V</u> ideo                        | •           |                                                     | × (None |
| <u>R</u> ender to New Track          | Ctrl+M      |                                                     |         |
| Selectively Prerender Video          | Shift+M     |                                                     |         |
| Clean <u>U</u> p Prerendered Video   |             |                                                     |         |
| Build Dynamic RAM Previe <u>w</u>    | Shift+B     |                                                     |         |
| Pr <u>i</u> nt Video to Tape         |             |                                                     |         |
| Print Video to <u>H</u> DV Tape      |             |                                                     |         |
| Lay Out Audio CD from Events         |             |                                                     |         |
| <u>B</u> urn Disc                    | •           |                                                     |         |
| Generate Loudness Log                |             |                                                     |         |
| Relink Sony Wireless Adapter Med     | lia         |                                                     |         |
| Scrip <u>t</u> ing                   | •           | Ru <u>n</u> Script                                  |         |
| Extensions                           | •           | Res <u>c</u> an Script Menu Folder                  |         |
| <u>M</u> ulticamera                  | +           | Add Timecode to all Media                           |         |
| <u>C</u> lean Project Media          | Į           | 🔄 Batch Render                                      |         |
| Rebuild Offline <u>N</u> ested Audio |             | 🔄 Export Chapters                                   |         |
|                                      |             | Fxport Closed Captioning for DVD Architect          |         |
| 5                                    | Į           | Fxport Closed Captioning for QuickTime              |         |
|                                      |             | 🛐 Export Closed Captioning for Windows Media Player | ્ય      |
| Video EV                             | Madia Car   | Export Closed Captioning for YouTube                |         |
|                                      | Media Gei   | 🔄 Export EDL                                        |         |
| 0.00.00.00                           | Į           | 🔄 Export Regions as Subtitles                       |         |
| 0.00.00,00                           | 00:00:15;00 | 🕤 Group Video and Audio Events                      |         |
|                                      |             | MagixVegasMacroGenerator Ctrl+Alt+Shift+O           |         |
|                                      | L           | Promote Media Closed Captioning                     |         |
|                                      |             | 22 December Maralia Mandressa                       |         |

At this point you need to check a setting MG

• In MG

Open the General Settings

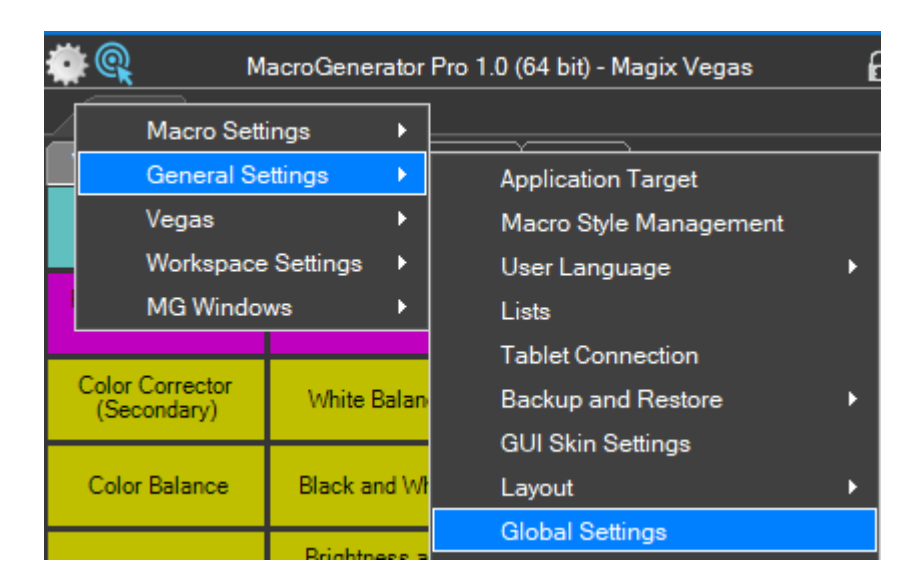

Check the confirmation that it has assigned the keyboard shortcut item in Vegas at MG script with the key combination Shift + Ctrl + Alt + O

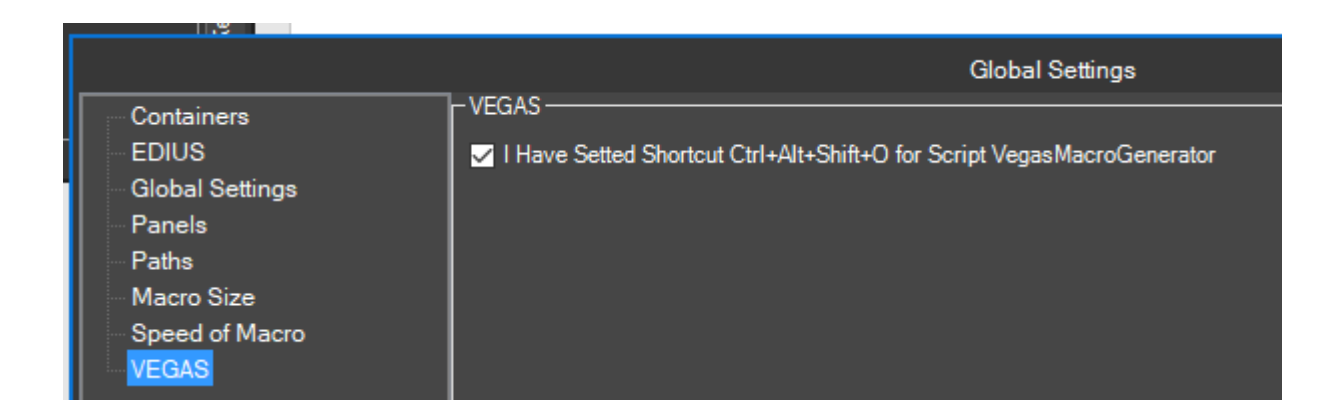

Remembering and make sure that both approaches must be well controlled, otherwise the macro will not be applied.

At this try applying macros and you'll see that the macro will be applied instantly.

### Update the Effects list if there is an effect in the list

Suppose you want to create a macro to apply a video filter with MG to Vegas, we use the Wizard

| J.     | ۲ | MacroGene          | MacroGenerator Pro 1.0 (64 bit) - Magix Vegas 🔒 👄 😣 |                                     |  |  |  |
|--------|---|--------------------|-----------------------------------------------------|-------------------------------------|--|--|--|
| ۲      |   | Macro Settings     | •                                                   | Macro Management                    |  |  |  |
| Commar |   | General Settings   |                                                     | Create new Macro with Wizard        |  |  |  |
|        |   | Vegas              | •                                                   | Create new Macro with Macrorecorder |  |  |  |
| spi    |   | Workspace Settings | •                                                   |                                     |  |  |  |
|        |   | MG Windows         | •                                                   |                                     |  |  |  |

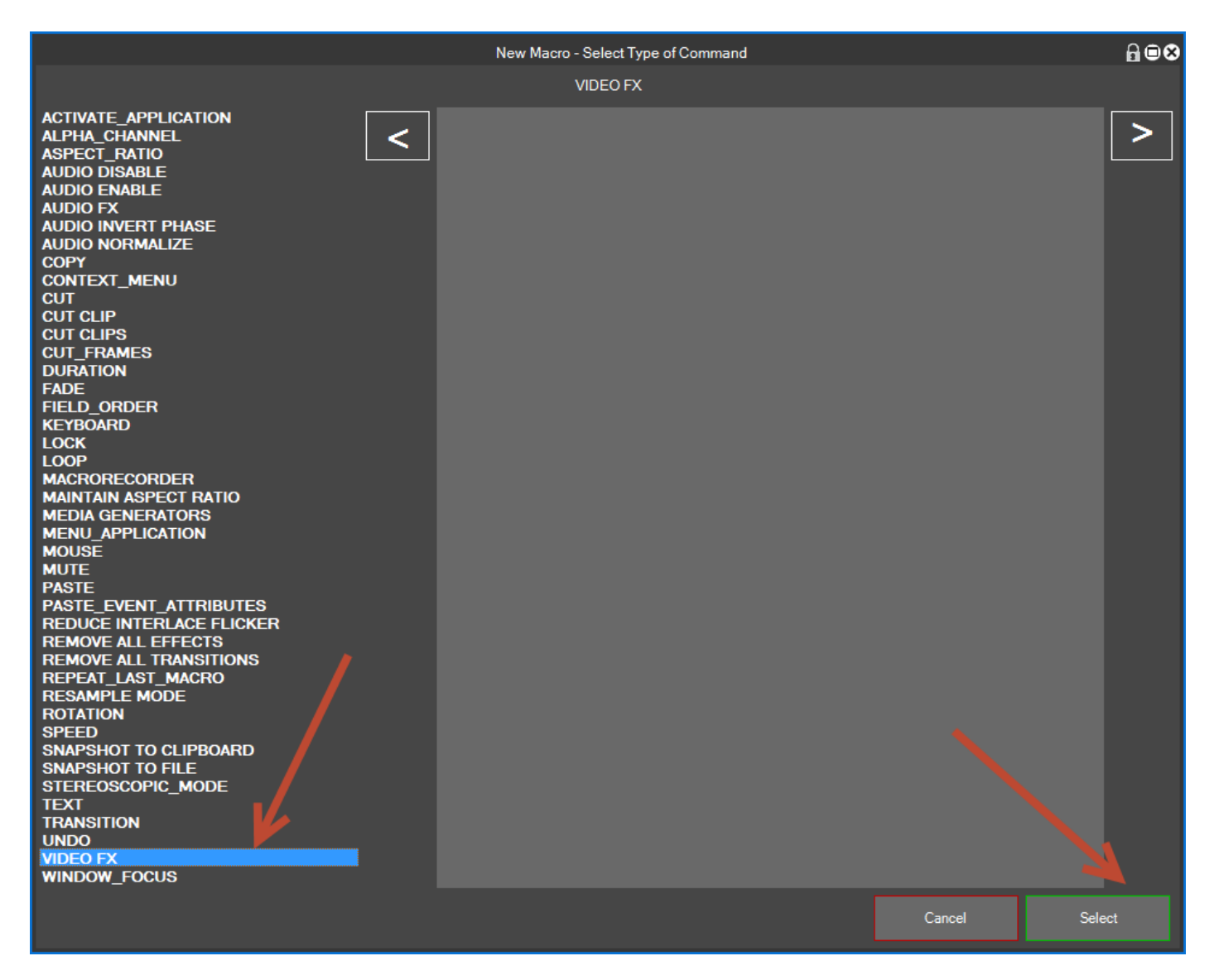

We select Video Fx for a video filter, and click on Select

| Command -                | VIDEO FX | ⋒⊜⊗           |
|--------------------------|----------|---------------|
| Plug In Name             |          |               |
| Preset Name              |          | Select Effect |
|                          |          |               |
| Enabled Command          | Cancel   | Save          |
| Speed of Applying Macros |          |               |

Click on Select Effect to bring up the list of effects

| 51     |            |                                                     | Effects List |   | ₿●⊗ |
|--------|------------|-----------------------------------------------------|--------------|---|-----|
| Filter | Effect     | color bala                                          |              |   |     |
|        |            | TRANSITIONS                                         |              |   |     |
|        |            | VIDEO FX                                            |              |   |     |
|        |            | V AUDIO FX                                          |              |   |     |
|        |            | MEDIA GENERATORS                                    |              |   |     |
|        | Transition | Path                                                | Туре         | ] | ^   |
|        |            | Effect/Video Fx/VEGAS Color Balance/(Default)       | VIDEO FX     |   |     |
|        |            | Effect\Video Fx\VEGAS Color Balance\Red Midtones    | VIDEO FX     |   |     |
|        |            | Effect/Video Fx/VEGAS Color Balance/Green Midtones  |              |   |     |
|        |            | Effect/Video Fx/VEGAS Color Balance/Blue Midtones   | VIDEO FX     |   |     |
|        |            | Effect\Video Fx\VEGAS Color Balance\Red Highlight   | VIDEO FX     |   |     |
|        |            | Effect/Video Fx/VEGAS Color Balance/Green Highlight | VIDEO FX     |   |     |
|        |            | Effect\Video Fx\VEGAS Color Balance\Blue Highlight  | VIDEO FX     |   |     |
|        |            |                                                     |              |   |     |
|        |            |                                                     |              |   |     |
|        |            |                                                     |              |   |     |
|        |            |                                                     |              |   |     |
|        |            |                                                     |              |   |     |
|        |            |                                                     |              |   |     |
|        |            | <u> </u>                                            |              |   | v   |
|        | Settings   | Select Close                                        |              |   |     |

Since the effects are so many try to filter the list by entering the name of the filter to search for, then select the filter name and click to select

| Co                                  | ommand - VII | <u>₽</u> ®⊗ |               |
|-------------------------------------|--------------|-------------|---------------|
| Plug In Name<br>VEGAS Color Balance |              |             | Select Effect |
| Green Midtones                      |              |             |               |
| ✓ Enabled Command<br>100            |              | Cancel      | Save          |
| Speed of Applying Macros            | · · ·        |             | 7             |

We have selected the filter and now we just have to save the macro to find it among our macro

If we want to create a macro type of effect and not the effect we find in the list, try to refresh the effects list, to do this we use the function

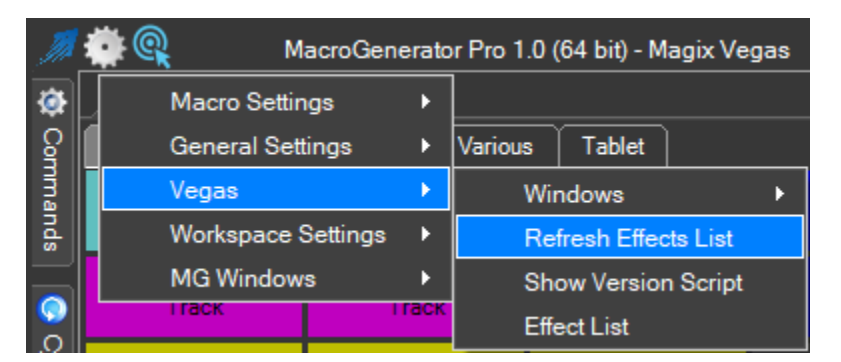

And we go back to see if the list now is the desired effect.